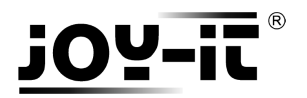

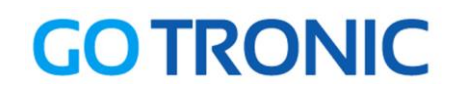

# Manuel d'utilisation du module driver moteur pas-à-pas STP01

Cher client,

Merci d'avoir acheté notre produit.

Veuillez observer les instructions ci-dessous avant la première utilisation :

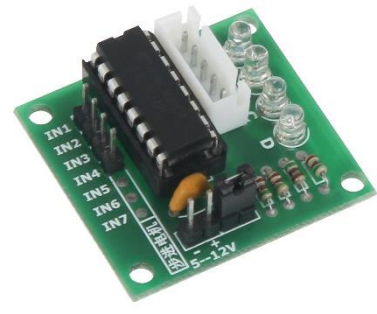

## Utilisation avec un Arduino (ou compatible)

#### Connecter le module

Branchez le module aux broches de l'Arduino comme représenté ci-dessous :

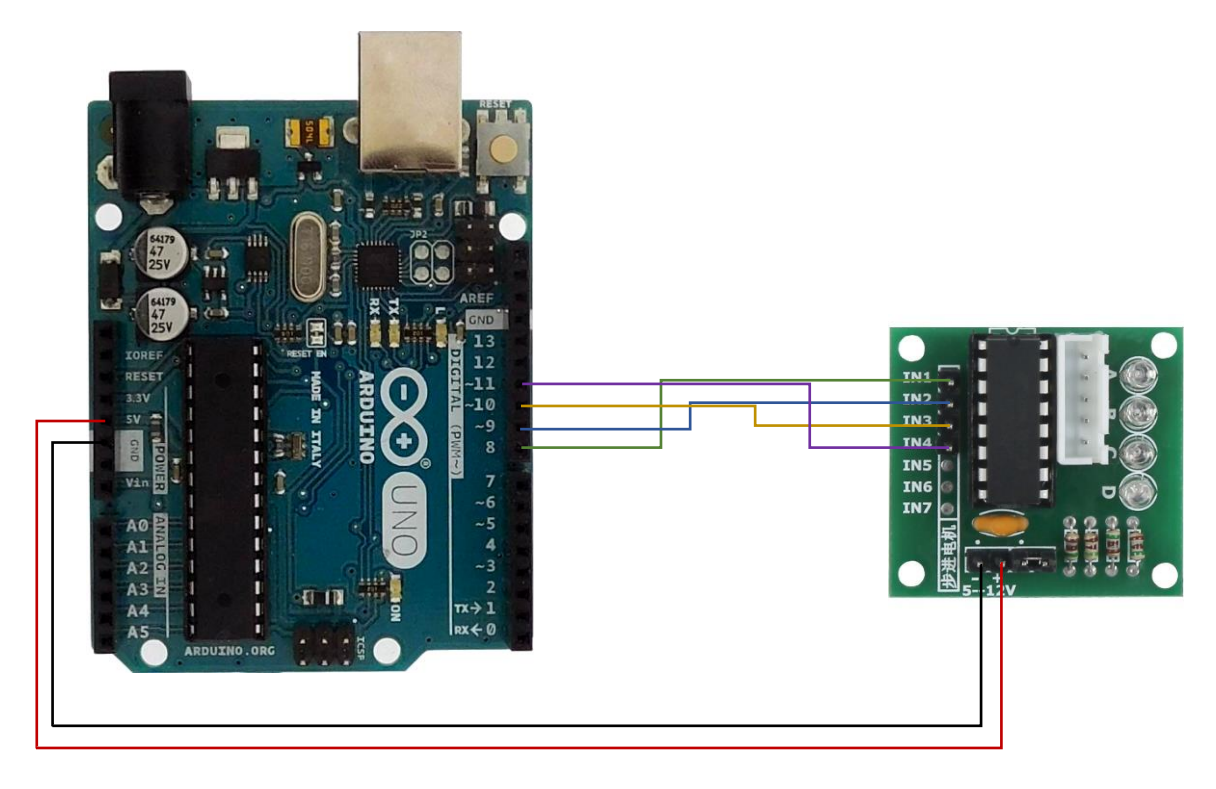

Table de correspondance :

| Arduino | Module driver moteur |
|---------|----------------------|
| +5V     | +                    |
| GND     | -                    |
| 8       | IN1                  |
| 9       | IN2                  |
| 10      | IN3                  |
| 11      | IN4                  |

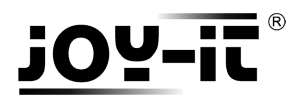

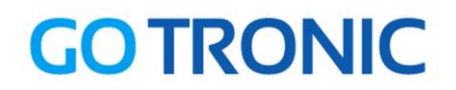

#### Installation de la bibliothèque

Pour pouvoir utiliser ce module, la bibliothèque CheapStepper doit être installée :

Ouvrez l'IDE Arduino et aller dans Croquis  $\rightarrow$  Inclure une bibliothèque  $\rightarrow$  Gérer les bibliothèques

| 🥺 sketch_jan0                                             | )4a   Ardu | iino 1.8.0                     | _           |                 | ×           |            |  |
|-----------------------------------------------------------|------------|--------------------------------|-------------|-----------------|-------------|------------|--|
| Fichier Édition                                           | Croquis    | Outils Aide                    |             |                 |             |            |  |
|                                                           | Vé         | rifier/Compiler                | Ctrl+R      |                 | Ø           |            |  |
|                                                           | Té         | léverser                       | Ctrl+U      |                 |             |            |  |
| sketch_jan04                                              | Té         | léverser avec un programmateur | Ctrl+Maj+U  |                 |             |            |  |
| <pre>void setup()</pre>                                   | Ex         | porter les binaires compilées  | Ctrl+Alt+S  |                 | ^           |            |  |
| // puc you                                                | Af         | ficher le dossier des croquis  | Ctrl+K      |                 |             |            |  |
| }                                                         | In         | clure une bibliothèque         | 3           | Gé              | rer les bib | liothèques |  |
| <pre>void loop()</pre>                                    | Aj         | Aid                            | outer la bi | bliothèque .ZIP |             |            |  |
| <pre>// put your main code here, to run repeatedly:</pre> |            |                                |             |                 |             |            |  |
| ,                                                         |            | Arduino bibliothèques          |             |                 |             |            |  |
| 3                                                         |            |                                | Bridge      |                 |             |            |  |
|                                                           |            |                                |             | EEI             | PROM        |            |  |

Dans le gestionnaire de bibliothèques, recherchez « CheapStepper » et installez *CheapStepper* :

| 🥺 Ge                                | estionnaire o                                                              | de bibliothèqi                                                        | ue                                      |                                          |                                          |                                            |                                    |                          |                                  |                       |                           |                       |                                   | ×       |
|-------------------------------------|----------------------------------------------------------------------------|-----------------------------------------------------------------------|-----------------------------------------|------------------------------------------|------------------------------------------|--------------------------------------------|------------------------------------|--------------------------|----------------------------------|-----------------------|---------------------------|-----------------------|-----------------------------------|---------|
| Туре                                | Tout                                                                       |                                                                       | √ Sujet                                 | Tout                                     |                                          | ~                                          | CheapSte                           | oper                     |                                  |                       |                           |                       |                                   |         |
| Che<br>A lit<br>cont<br>adju<br>Mor | apStepper<br>prary for th<br>rol (default<br>istable (e.g<br><u>e info</u> | by <b>Tyler Hen</b><br>te cheap but<br>t: 4096 mini-<br>g. 4076 steps | <b>useful 2</b><br>steps pe<br>for 63.6 | 8 <b>BYJ-48</b><br>er rotatio<br>88395:1 | <b>5v stepp</b><br>on), and s<br>measure | o <b>er moto</b><br>supports<br>ed gear ra | r with ULN<br>blocking a<br>atio). | 2003 drive<br>nd non-ble | <b>er board L</b> i<br>ocking mo | brary use<br>ves. The | s half-ster<br>total numl | pping fo<br>ber of st | r fine<br>eps is als<br>installer | 50<br>] |
|                                     |                                                                            |                                                                       |                                         |                                          |                                          |                                            |                                    |                          |                                  |                       |                           |                       |                                   | -       |
|                                     |                                                                            |                                                                       |                                         |                                          |                                          |                                            |                                    |                          |                                  |                       |                           |                       |                                   |         |
|                                     |                                                                            |                                                                       |                                         |                                          |                                          |                                            |                                    |                          |                                  |                       |                           |                       |                                   | ~       |
|                                     |                                                                            |                                                                       |                                         |                                          |                                          |                                            |                                    |                          |                                  |                       |                           |                       | Fe                                | rmer    |

Fermez la fenêtre une fois l'installation terminée.

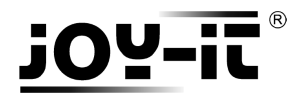

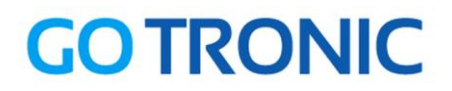

#### Exemple de programme

L'exemple de code suivant (à copier dans l'IDE Arduino) fait faire un tour complet au moteur pas-à-pas dans un sens et dans l'autre, en affichant la position dans le moniteur série. (Ctrl+MAJ+M pour démarrer le moniteur série) :

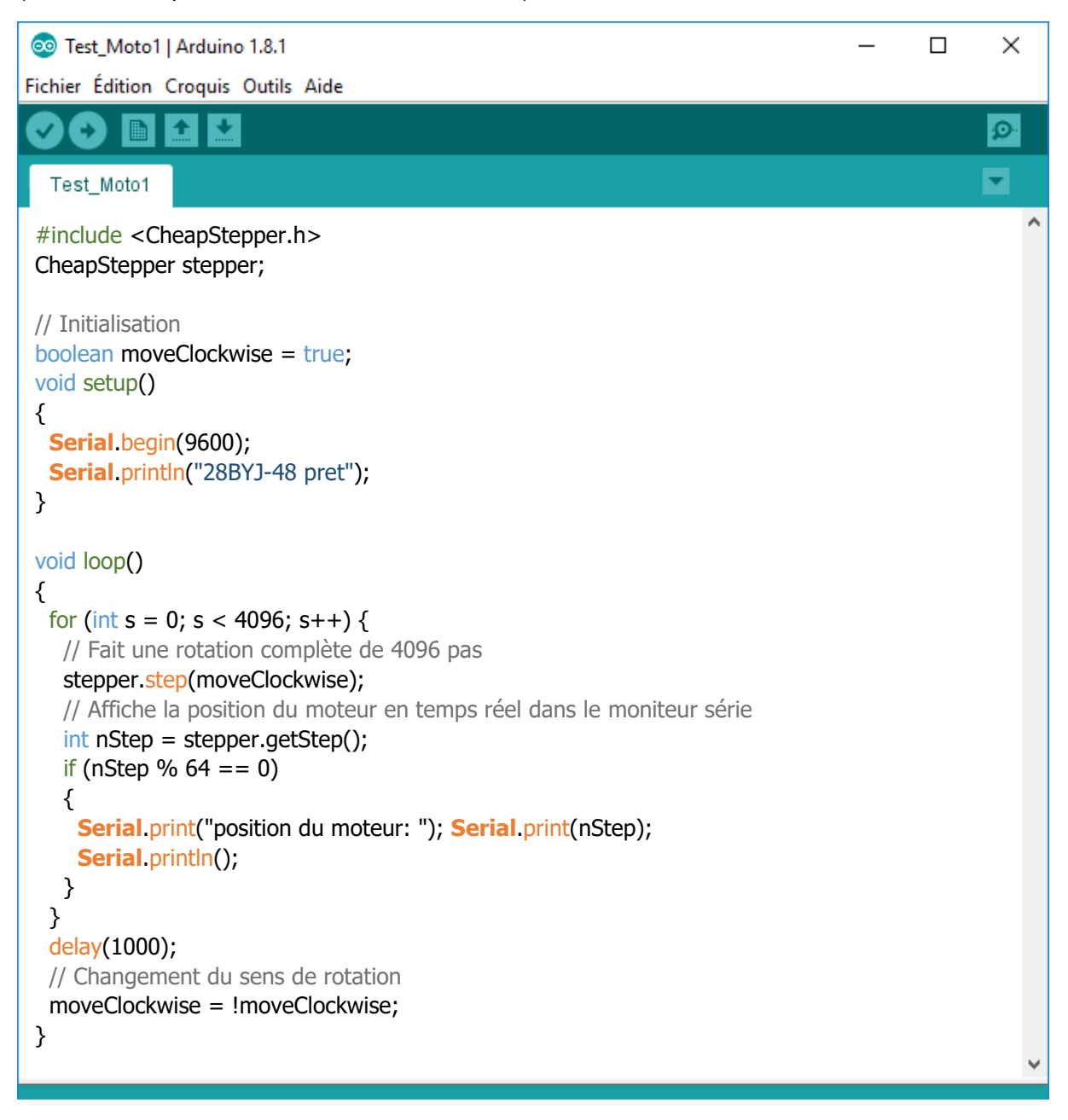

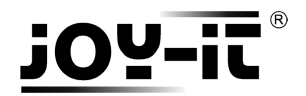

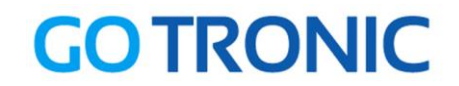

## **Utilisation avec un Raspberry Pi**

#### Connecter le module

Branchez le module LCD aux broches du Raspberry Pi comme représenté ci-dessous :

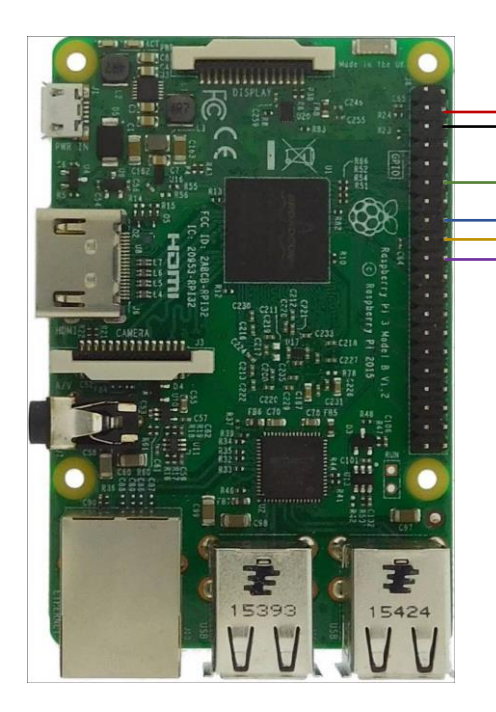

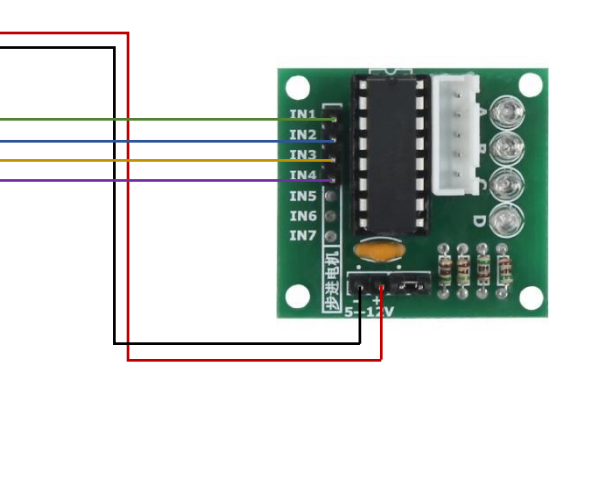

Table de correspondance :

| Raspberry Pi     | Module matrice 16 BP |
|------------------|----------------------|
| PIN 12 (GPIO 18) | IN1                  |
| PIN 16 (GPIO 23) | IN2                  |
| PIN 18 (GPIO 24) | IN3                  |
| PIN 22 (GPIO 25) | IN4                  |
| PIN 4 (5V)       | +                    |
| PIN 6 (GND)      | -                    |

#### **Prérequis**

Les explications et programmes qui suivent ont été créés et testés pour un Raspberry utilisant le système d'exploitation Raspbian.

Un guide d'installation est disponible ici : <a href="http://www.gotronic.fr/userfiles/www.gotronic.fr/files/Raspberry/GuideRPi.pdf">http://www.gotronic.fr/userfiles/www.gotronic.fr/files/Raspberry/GuideRPi.pdf</a>

Un guide de démarrage est disponible ici : http://www.gotronic.fr/userfiles/www.gotronic.fr/files/Raspberry/Raspberry%20Joyit.pdf

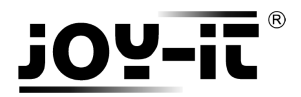

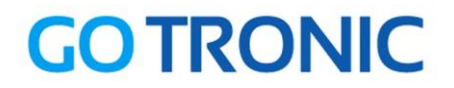

#### Installation des bibliothèques

Pour installer les bibliothèques nécessaires, entrez les commandes ci-dessous dans LXTerminal :

Bibliothèque GPIO :

sudo apt-get install python-pip python-dev build-essential sudo pip install RPi.GPIO

Bibliothèque Python :

sudo apt-get install python-imaging

#### Exemple de programme

Le programme d'exemple suivant fait faire un tour complet au moteur et s'arrête.

Créez un nouveau fichier vierge TestMoto1.py en entrant la commande suivante :

sudo nano TestMoto1.py

Et copier les lignes suivantes dans ce fichier :

```
from time import sleep
import RPi.GPIO as GPIO
GPIO.setmode(GPIO.BCM)
# Initialisation des variables
A=18
B=23
C=24
D=25
time = 0.001
# Definition des broches
GPIO.setup(A,GPIO.OUT)
GPIO.setup(B,GPIO.OUT)
GPIO.setup(C,GPIO.OUT)
GPIO.setup(D,GPIO.OUT)
GPIO.output(A, False)
GPIO.output(B, False)
GPIO.output(C, False)
GPIO.output(D, False)
# Definition des etapes des moteurs
def Step1():
   GPIO.output(D, True)
   sleep (time)
   GPIO.output(D, False)
def Step2():
        GPIO.output(D, True)
        GPIO.output(C, True)
        sleep (time)
        GPIO.output(D, False)
        GPIO.output(C, False)
```

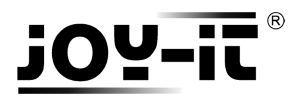

# **GOTRONIC**

def Step3(): GPIO.output(C, True) sleep (time) GPIO.output(C, False) def Step4(): GPIO.output(B, True) GPIO.output(C, True) sleep (time) GPIO.output(B, False) GPIO.output(C, False) def Step5(): GPIO.output(B, True) sleep (time) GPIO.output(B, False) def Step6(): GPIO.output(A, True) GPIO.output(B, True) sleep (time) GPIO.output(A, False) GPIO.output(B, False) def Step7(): GPIO.output(A, True) sleep (time) GPIO.output(A, False) def Step8(): GPIO.output(D, True) GPIO.output(A, True) sleep (time) GPIO.output(D, False) GPIO.output(A, False) # Programme pour un tour complet for i in range (512): Step1() Step2() Step3() Step4() Step5() Step6() Step7() Step8() GPIO.cleanup()

Sauvegardez le fichier (Ctrl+O et Enter) et quittez le fichier (Ctrl+X).

Vous pouvez exécuter le programme :

```
sudo python TestMoto1.py
```

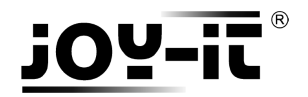

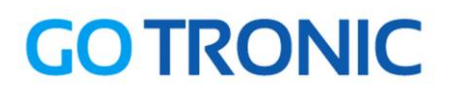

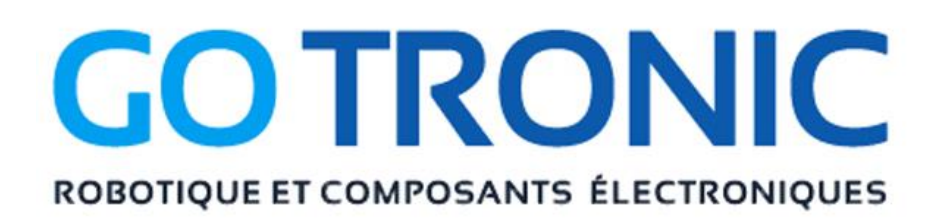

Si vous rencontrez des problèmes, merci de nous contacter par courriel à :

sav@gotronic.fr

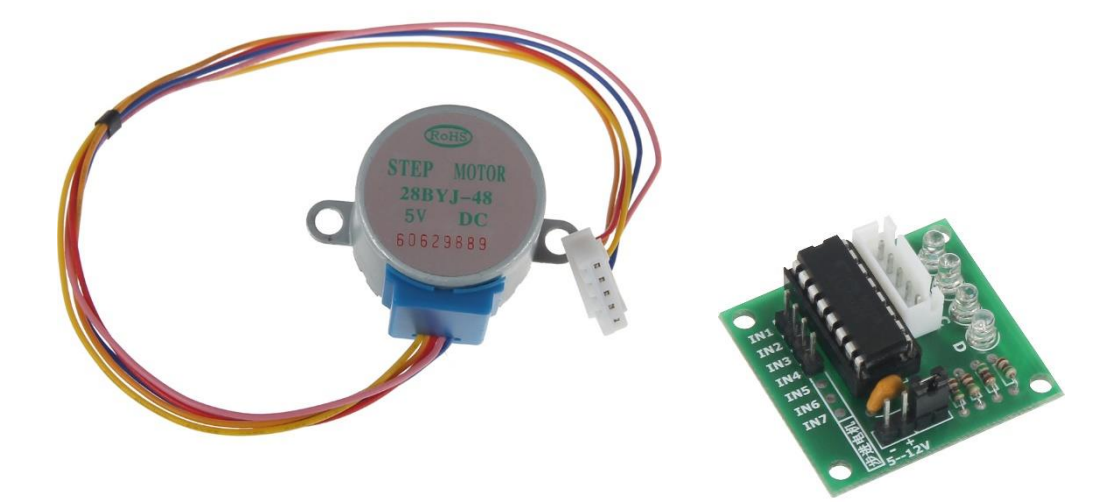

Coordonnées du fabricant :

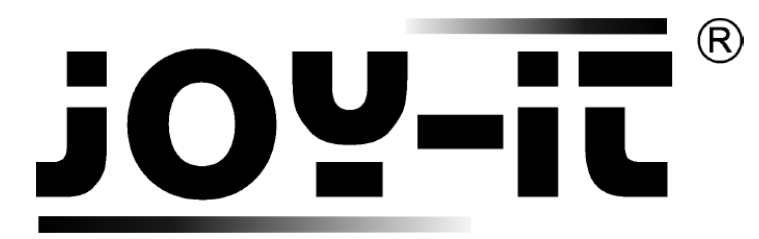

service@joy-it.net

+49 (0)2845 9360 - 50